,±,ÌfIfvfVf‡f",Íft**fftftf**ffffffffffffffff;f,`,ðfffff;É,`,é,½,ß,ÉŽg—p,³,ê,Ü,•B Direct3D ~ {fAfNfZff‰ff£f" R,, r,ª•**Afef**bfNfħfHfO,Ü,½,Í**fæf**< ftfHfO,Ì,¢,\_,ê,©,ðZÀ•s,Å,«,é,±,Æ,ð•ðŒ•,Æ,µ,Åf**€,Ѿ,AB3®i{ffd**€fFfA,Ì•ð³\šm,ÉŠm"F,·,é,±,Æ,È[fufftefHfO fTf[fg,ð—v<•,µ,Ü,•B,±,ÌfIfvfVf‡f",ð'I`ð,·,ê,Ì{a€;&;Ž}fQ₽,ÌNVIDDf‰ftfBfbfjNfℜZfbfT,Å-â`è,È,-ŽÀ•s,Å,«,Ü,•B

,±,ÌfIfvfVf‡f",É,æ,è•Afhf‰fCfo,Ì•V,@,ʾà**ĐitŒtX**É,µ,Ü,•B `È`O,Ìff•Wf‡f",ÌDirec**Ž**§,¤,æ,¤,É•ì,ç,ê,*I*f**€**QÌ<sup>\*</sup>†,É,Í•Afhf‰fCfo,Å—LŒø,É,È,Á•Ľ,ÌÐfæ¢ťfXXfg• •³•í,ÉŽÅ•s,Å,«,È,¢,à,Ì,<sup>a</sup>, ,è,Ü,••B,±,ĬfIfvfVf‡f",ð`I`ð,·,ć,Æ•Afhf‰**f**CŒX,ðf∰åÄŽÅDimetXEÃ,¢fQ• [f€,𕳕í,ÉŽÀ•s,³,¹,ć,±,Æ,<sup>a</sup>,Å,«,Ü,•B

 $\langle N^{\prime\prime} \mathbb{B}, \mathring{A}, \ll, \grave{E}, \boldsymbol{\ell}^{\bullet} A, , \acute{e}, \boldsymbol{\ell}, \acute{I}^{\bullet3\bullet} i, \acute{E} \check{Z} \grave{A}^{\bullet} s, \mathring{A}, \ll, \grave{E}, \boldsymbol{\ell} [\texttt{fef}, \texttt{f} \check{Z} \check{L} \check{A} \check{A}, \texttt{s}, \texttt{f} \texttt{f} \texttt{f} \bullet A, \pm, \grave{I} f I f v f V f \ddagger f^{\prime\prime}, \eth^{\prime} I^{\cdot} \eth, \mu, \ddot{A}, -, \overset{3}{4}, \overset{3}{4}, \boldsymbol{\ell}^{\bullet} \mathsf{B} \rangle$ 

$$\label{eq:heat} \begin{split} Z-fofbftf@[`h,&fxf&fyf$] Tf``,^a&v<[`:xeEZO```@``I,E'^e.@,.,...fxfEEFfAA,&Y'e,\mu,Ü,.\bulletB\\ ``A'e,IZfofbftf@'x,&K&-v,&,...e^e.,...foffbffy@t,I'a.e^e.A'E^i,I,\pm,IfIfvfVf$] T``,&-LEø,E,\mu,Ä,``,~,Ü,.\bulletB,\pm,Ioffbffy@t,I'a.e^e.A,e.A'E^i,I,\pm,IfIfvfVf$] Tf`,&-LEø,E,\mu,Ä,``,~,Ü,.\bulletB,\pm,Ioffbffy@t,I'a.e^e.A,e.A'E^i,I'a.e^e.A'E^i,I'a.e^i,I'a.e^e.A'E^i,I'a.e^i,I'a.e^i,$$

•Ê,Ì•wfofbftf@•û-@,ð—LŒø,É,µ,Ü,·•B 16 frfbf&AfvfŠſſÞvf‡f",ÌŽÀ•sŽž,É•ĄĵÙfÈ,ĦffA<@Å{vwfofbftf@,ð•s,¤,æ,¤,ɕݒè,µ,Ü,·•B,±,̕ݒè,ð—LŒø,É,·,é,Æ•A,æ,è•,,¢•iŽ¿,Å3D fCf∱fW,ĨfŒf"f\_fŠf"fO,ð•s,¤,±,Æ,ª,Å,«,Ů,·•B

Direct3D Žg—pŽž,ÉNVIÐ∰S,ð—LŒø,É,µ,Ü, •B ,±,̕ݒè,ð—LŒø,É, ,é,Æ•ADjinefot≸Ďſ₽Vf‡f",ÌŽÀ•sŽž,É•A‰æ–ʉ°fS"ÉŇ,♥,DÜA़•B NVIDIA fOf‰ftfBfbf**Nf**¥ZfbfT,Í•AMiþbfv,ðŽ©"®"I,É•¶•¬,·,é,±,Æ,ÅfofXŒo<u>-</u>RÈfæfNð¾f°f</u>&fAfvfŠfP• [ $fVf_{+}^{f}$ ,ĨfpfffHfX,ðŒü•ā,³,¹,é,±,Æ,ª,Å,«,Ü,•B ,µ,©,µĉ•",ĨfAfųf¥fŽft,",Å,Í•AMiþbfv,ÌŽ©"®•¶•¬,ª—LŒø,É,È,Áf,Ѿ,₺,₺í,ÉfCf•• Z¦,³,ê,È,¢,±,Æ,ª,,e,Ü,•B,±,¤,µ,½-â'è,ð‰ðŒ`,·,ੴXf+AffÉÅ,°,ê,é,Ü,Å•AMip}} fbfv,ĨŽ©"®•¶•¬fŒfxf<•",ðŒ,,ç,µ,Äfth¾ftæfBMiþðŒ,,ç,·,±,Æ,Å•A'½,-,Ĩ•ꕇ•AfefNfXf`ff,Ĩ,,ê,â•uŒfhftfÚ•v,ð‰ð•Á,Å,«,Ü,· [f]f"fX,Ĩ'½•-'ተ,µ,Ë,·)

fOf‰ftfBfbf**lNf¥**ZfbfT,ÅŽg—p**M쎩}f0**fsf"fO–@,ð'I'ð,Å,«,Ü,•B 2 -{•ü–@,Ü,½,**f8**fbfv´Ù•û•«-MIP f}fbfsf"fO–@,ð'I'ð,Å,«,Üjii**-K2**,Å,Í´ê"Ê"I,Éf**bftff**¥X,ªŒü•ã,µ•A^Ù•û•«–@,Å,ÍfCf•• [fW•iŽ<sub>c</sub>,ªŒü•ã,µ,Ü,•B Mip f /fbfv,ÌLOQLevel of Detail)fofCfAfX,ð'²•@,Å,«,Ü,••B fofCfAfX,ð'á,-•Ý'è,.,é,**ÆfØ/=iŽ**¿,ªŒü•ã,µ•AfofCfAfX,ð•,,-•Ý'è,.,**€,Æf&f**%**ÌŠpPf/H**'fX,ªŒü•ã,µ,Ü,••B•u•Å•,,ÌfCf•• [fW•iŽ¿•v,©,ç•u•Å•,,**Ì**ffffff**M**•v,Ü,Å•A, ,ç,©,¶,B•Y'è*f*oۯ/AfX'l,©,ç'I'ð,Å,«,Ü,••B •Û`¶,µ,½fJf**¾€**<sup>\$</sup>Ý(đŬ,½,Í•uTweak•yĎfXfg•B,±,ÌfĎfXfg,©,ç•€–Ú,ðʻIʻðŽk³,Æ,ËÅ,•¥BèÝ\*è,ð"K—p,³,¹,é,ÉQÍK4 ["K—∯I∱<sup>\*</sup>,ðʻIʻð,µ,Ü,•B 
$$\begin{split} & (E_* \bullet \acute{Y}, \mathbf{\hat{I}} \bullet \acute{T} D \mathbf{\hat{I}} \mathbf{\hat{I}} \bullet \mathbf{\hat{I}} \bullet \mathbf{$$

 $f\check{S}fXfg, \mathring{A}\times \check{Y}'I'\check{\partial}, \overset{3}{2}, \hat{e}, \ddot{A}, \notin f\check{e}\notin J\check{\chi}\check{X}\check{e}, \check{\partial}\bullet i\bullet e, \mu, \ddot{U}, \cdot\bullet B$ 

 $,\cdot,\times,\ddot{A},\dot{l}\bullet\acute{Y}`\grave{e},\eth\bulletć\acute{S}\acute{u}\bullet\acute{Y}`\grave{e}'l,\acute{E}-\beta,\mu,\ddot{U},\cdot\bullet B$ 

Direct3D 'ljÁ•Ý'è,ð**f}**MXffY',Å,«,éf\_fCfAf•**Ž**QµðÜ,•B

,±,ÌflfvfVf‡f",Å•Af**{f}MfXf**Xf<sup>\*</sup>)GfŒf•<u>f</u><sup>\*</sup>fg}ÌffhfEfFffefNfXf<sup>\*</sup>ff,Ì"z'u•Ý'è,ð•Ï•X,µ,Ü,•B ,±,ê,ç,Ì'l,ð•Ï•X,·,é,±,Æ,Å•AŒ<sup>3</sup>,ÌfefNfZf<,<sup>a</sup>`è,`,<sup>3</sup>,ê,ć•ꕊ,ð•Ï•X,µ,Ü,•B•‰Šú•Ý'Ž**d**•A**Dŕ**vätૠÜ,.•Bf\ ftfgfEfFfA,Ì'†,É,Í•AŒ<sup>3</sup>,ÌfefNfZf<,ð,¢, ,,ê,©,̕ꕊ,É'è<`,·,é,±,Æ,ð—v<•,·,é,à,Ì,à, ,è,Ü,•<sup>6</sup>B,±,ê,ç,ÌfAfvfŠfP• [fVf‡f",Å,Í•AŒ<sup>3</sup>,ÌfefNfZf<,ð,ë,<sup>\*</sup>,é,±,Æ,ÅfCf•• [fW•iZ<sub>ć</sub>,<sup>a</sup>Œu•ã,µ,Ü,•B'<sup>2</sup>•®,Â,Ü,Ý,ðŽg,Á,Ä•AŒ<sup>3</sup>,ÌfefNfZf<,̕ꕊ,ðfefNfZf<,Ì•¶•ã<÷,©,ç'†•S,ÌŠÔ,Å'<sup>2</sup>•®,µ,Ä,-,¾,<sup>3</sup>,¢•B f•f,fŠ,ð—~—p,Å,«,é,æ,¤,ÉfOff%off**ZB**/fJFI˥fXè,ð•s,¤,±,Æ,ª,Å,«,Ü,•B f±ſê;É,æ,èfÆfYB£XfKÆ**LE**Yvfæ;ҍ**Č**E³-ê9⁄4j≉;५fS/ILQ%L¥₽j&;¥?*#*/FXH5/fB&Úf\$KĔŹw<sup>i</sup>₽,▲M⁄2\_\_\_e—Ê,Ü,ÅfVfXfef€ —e—É,ĔSî,Ă,¢,ÄZZ•o,³,ê,Ü,•**B**&WfXfœf€,ª'•‰A,·,é,Æ•A•Y è,Ä,«,ć'l,à'å,«,-,È,è,Ü,•B ,±,̕ݒè,Í•APGFfBfXfvfŒ&£\_fvf;Ü,½,ÍPCIEÝŠfh,•ÅŽg—p,μ,Ä,¢,₡&GPXfvfŒ&£fv°/K—p,³,ê,Ü,•B

,±,ÌflfvfVf‡f'',ð'l'ð,·,é,Æ•AV**SŒMÉ**,È,è,Ü,·•B f,fjf**!**·,''4fŠf**gfŒ,!**''Šú,ð'Ò,½, ,É•A[f**W;**•ð,·,Î,â,-‰æ–Ê,ÉfŒf''f\_fŠf''fO,Å,«,Ü,·•B,±,Ìf**f@fb**¢fð‰æÉ,Â;ÌfŠ¥fff⊞bfVf...fŒ• [fg,æ,è'å,«,-•Ý'è,Å,«,Ü,·,**ª{AWC**jŽ<sub>ℓ</sub>,ª''}È,í,ê,ć,Ì,Å•ŽkÉwe<<sub>i</sub>,ª•o,½Žk][,ª•Ø,ê,é,±,Æ,ª,,è,Ü,·•B

,±,ÌfIfvfVf‡f",É,æ,è•A"Áĵ<mark>èÀĴDĴŤĎſſP</mark>Vf‡f",ÅŽg—p,·,éfAf"f^GfCfŠfAfX,Ì—Ê,ðŒ^'è,µ,Ü,••B fAf"f^GfCfŠfAfX,Æf**ÍfAĴW**fFfNfg,̉•,ÉŽž•ÜŒ©,ç,ê,é•uŠK'i•ó•v,ÌfGftfFfNfg,ð•Å•¬ŒÀ,É—} ,¦,é<Z•p,Å,••BfAf"f^GfCfŠfAfX,Ì—Ê,Í•AŠ®'S,È**fJN,f**@f\$**;**\$Å**Žð**ŸŠf**Å**;«,é•Å'å—Ê,Ũ,Å'I'ð,Å,«,Ü,••B ,±,ÌflfvfVf‡f",Í•AfAf"f`fGfCfŠfAftXgðil/ÄÚfEf¢fAft/fŠf₽f",ÅfAf"f`fGfCfŠfAfX,ð<-•§"I,ÉŽg—p,·,é,½,B,Ì,à,Ì,Å,·•B fAf"f`fGfCfŠfAfX,ð-¾ŠmµÉŸCfE,¢ĉê",ÌfAft/fŠf₽f",Å,Í•AffØyf••3•1,ÉŽ\,³,ê,È,¢•ꕇ,â•s<K`¥,ÈfQ**fW**,\*•\ Ž\,³,ê,é•ꕇ,\*,,è,Ü,.•B,±,ÌflfvfVf‡f",ÌŽg<sup>®</sup>pŒ,Ĩ+Ä,-,¾,³,¢•BfAf"f`fGfCf**ŠfA**fXÄð¢IÈ|**¢fQ**;âfAfv<u>f</u>ŠyfP‡f",Å•\ Ž\+ā,Ĩ-â`è,\*"-•¶,µ,½•ꕇ,Ĩ•A,±,IflfvfVf‡f",ðflft,É,µ,Ä,-,¾,³,¢•B ,±,ÌfIfvfVf‡f",É,æ,è•AfOf‰**ff;ffBfbfÅfX-•**,³,ê,é'O,É**€₽**℔,·,éf**ff€;Ì•**",ð•**\$ŒX\$¥**ЙС –³Œø,É,È,Á,Ä,¢,**B**ꕇ) , ,ç,©,¶,ßfŒf"f\_fŠf"fQ**j;€,Èf;fŒz**,-,È,*é,Æ*•AfWf‡fCfXfefB**flf£jP\$KQt•**A**f**L• [fh,È,Ç,ÌfffofCfX,Ö,Ì"½‰ž,É,¨,¯,é•u"ü—Íf‰fO•v,ª`·,-,Ě,é•ꕇ,ª, ,è,Ù,•B fQ**i**f€'†,É•AfR**ff**fÉfÚ:±,³,ê,Ä,¢,é"ü—ÍfffofCfX,©,ç,Ì"ü—Í,É'Î,·,é"½‰ž,ª-¾,ç,©,É'x,¢•ꕇ,Í•A,±,Ì'l,ð•¬,³,-,µ,Ä,-,¾,³,¢•B fhf‰fCfo,ÅOpeĂgEk@',ĨGL\_KTX\_buffer\_regionŽg,¦,é,æ,¤,É,µ,Ü,⊷B ,±,ÌŠg'£<@,ðfTffg,,,é3D f,fffŠfffQvfŠff₽vf‡f",Ìfpfffffffx,ðŒü•ã,³,¹,é,±,Æ,ª,Å,«,Ü,⊷B  $GL\_KTX\_buffer\_region \check{g}^{*}_{+} = L \times \emptyset, \acute{E}, \acute{A}, \ddot{A}, \phi, \acute{e}, \underbrace{REJ}_{f} \widehat{H}_{f} \underbrace{R}_{f} \underbrace{R}_{f} \widehat{H}_{f} \widehat{H}_{f} \widehat$ 

•, '¬fŠfj**]M**ip f}fbfvfŠfjf**A**tfBfJŠf''fO,ð—LŒø,É,·,**€,⊅ð<sup>,</sup>AŽÇ,Ď**<sup>4</sup>⁄2•-'ተ,³,¹,ÄfAf**{fŠf₽f**'',Ìfp**ff**/H• f''fX,ðŒü•ã,³,¹,é,±,Æ,ª,Å,«,Ü,•B ''⁄2,-,̕ꕇ•AfCf**!**•fW•iŽ<sub>6</sub>,Ì'ተ,Í,»,ê,Ù,ÇŒ°'~,Å,Í, ,è,Ü,¹,ñ,Ì,Å<del>ðA,Ŀ</del>(È¢Ǽ\µ,ÄfJffXLÌÆü**;á**,ðÄ}-,¾,³,¢•B  $,\pm, \hat{l}fIfvfVf\ddaggerf``,\acute{E}, \texttt{a}, \check{e}_{\texttt{AV}}G\check{I}_{\texttt{c}}, \delta \times \check{e}_{\texttt{a}}, 1, \acute{e}, 1/2, \pounds, \hat{l}^{}\hat{U} \cdot \hat{u} \cdot \mathscr{K} \mathsf{f} \mathsf{f} \mathsf{f} \mathsf{f} \mathsf{f} \mathsf{f} \mathsf{f} \mathsf{O} \mathsf{f} \delta \mathsf{O} \mathsf{pen} \check{I} \mathsf{d} \mathsf{f} \mathsf{f} \mathsf{f}, \texttt{a}, \mathsf{a}, \mathsf{e}, \texttt{a}, \mathsf{a}, \mathsf{a}, \mathsf{e}, \mathsf{a}, \mathsf{a}, \mathsf{f}, \mu, \ddot{U}, \cdot \bullet \mathsf{B}$ 

,±,ÌfIfvfVf‡f",ð'I'ð,·,é,Æ•A"ÁŽġ,ÌqPŁê,éŠg'£–½—B,Ìfhf‰ff€gð–3Œø,É,È,è,Ü,.•B ^ê•",ÌCPU ¤¼1 •â••0 ª •z``'là L ^ \_4/2—B,**ðfg**,fl;Ä,¢,Ü,.•B,±,ÌfIfvfVf‡f",É,æ,è•Afhf‰fC**3**Đ,Å<u>Å</u>,±lê,Ìq,ÌyQ‰Á [fg,ª-3Œø,É,È,è,Ü,.•Bfþ)ftflæ,ð"äŠr,·,é•ꕇ,âfgf‰ffteff&Yff.O;ð•s,¤•ꕇ,ɕ֗~,ÈfIfvfVf‡f",Å,·•B ,±,ÌfIfvfVf‡f",É,æ,è•AO**ſŀuf‰l**fCfo,É'Ήž,µ,½•펞fAf"f`fGfCfŠfAfX,ðfRf"fgf•• [f<,µ,Ü,•BfAf"f`fGfCfŠfAfX,Æ,Í•AfIfufWfFfNfg,̉•.ÉŽž•ÜŒ©,ç,ê,é,¬,´,¬,´,µ,Ä•ʉ**ÄiŠi;ðŠ**ŠÌf,@f,ÍfF,fÅÆggðÅ,-}B1. 5 x 1.5 –@,ÌfAf"f`fGfCfŠfAfX,Å**fJf**ffÆJð–D•æҗ2A&,Å,ÍfQf₩•iŽ¿,ð—D•æ,µ,Ü,•B fhf‰fCfo,Åf**Xf¢NEZI**tfHf}fbfg,ÌfGfNfNgg,°‰Æ;È,è,Ü,**OB**en GL fAfvfŠ**JPV**f‡f",Å•AfXfefŒfI,ðŽg—p,µ•AfXfefŒfI fVfff**bf**fKf‰fX,ð—LŒø,É,·,é,±,Æ,ª,Å,«,Ü,•B fIfvfVf‡f",É,æ,è**[AWGjŽ**ŧ,ðŒü•ã,³,¹,é,½,β,Ì^Ù•û•**④ŘfBf**ØfðOpen**Ž**ϟ\_\_p,Å,«,é,æ,¤,É,μ,Ü,•**,B<sub>,±</sub>ÌŒ**∅?,É,·,é,Æ•AfCf•• [fW•iŽ<sub>ℓ</sub>,ÍŒü•ã,μ,Ü,·,³•Affff**tAi,í**'ተ,·,é,Ì,Å'•Ô,μ,Ä,-,¾,³,¢•B  $<@``\ð-LŒø,\acute{E},\cdot,\acute{e},\textit{E}\bulletAfhffonffGJMoffbftf@,fEWfofbftf@Žð,*E``, \mbox{$\%$},\mbox{$\%$},\mbox{$ 

<sup>•1</sup>⁄₂•",ÌfEfBf"fhfE,<sup>a</sup>•앬,<sup>3</sup>,ê,éfAf**∛fŠf₽**f",Å,Í•A,±,¿,ç,Ì•û**f**ffff≸IðŒø—¦"I,ÉŽg—p,Å,«,Ü,•B

 $,\pm,\dot{l}<@,'',\ddot{\partial}-^3\times,\dot{e},\dot{e},...,\dot{e},\dot{E}\bullet AOpefild B for f C fo, \acute{l}fA for K for the ``, \dot{A}\bullet\dot{i}\bullet\neg, ^3, \hat{e}, \acute{e}, \cdot, \times, \ddot{A}, \dot{l}fE fB f``fhf for f for f for the form of the form of the$ 

'I'ð,μ,½OpenGIfAfvfŠ**fft**√f‡f",ɕœK,ȕݒè,ð•s,¢,Ü,•B

,±,ÌfIfvfVf‡f",É,æ,è•A•‰Šú•Ý`èfÅØpfĚ**ŠfH**Yf‡f","'Á`è,ÌfJfÅÅfefNfXf`ff,ðŽg—p,·,é,©,Ç,¤,©,ðŒ``è,µ,Ü,•B •uffXfNfgfbfv,ÌfJf%ðŽg—**‡**Windows fffXfNfgfbfv,ªE»•ÝŽg—p, $\mu$ ;Äx¢Ìf#J}%Xf`ff,ð•í,ÉŽg—p, $\mu$ ,Ü,•B •u•í,Él**b**pp,ðŽg—**;**‡æ;Ñ•í,É3bpp,ðŽg—**fb**fwfVf‡f",Å,Í•AfffXfNfgfbfv,Ì•Ý`è,ÉŠÖ,í,ç,¸•A**ž**w'è,³,ê,½fJf‰• ["x,ÌfefNfXf`ff,ð<•§"1,ÉŽg—p, $\mu$ ,Ü,•B ∙¬,©,çfhf‰fCfo,ª•Å"K,ÈŽè–@,ðŒ^'è,μ,Ü,∙B ;坐ᢔᢊᠯᠶᠺŊ<del>ᡗᡃᢔ</del>ſҾ**Ė**;**Ѧ**,**€ĨӾ**ᢔᡏ**ſĔᡬᡛᡘᡢᡊᡗᢧ**᠊ᠮ᠕ᡧ着ᢒᢔᡗᡐ᠋ᠯᢩᡃᠿᢦ᠋ۦᢩᠲ,ᡈᠯ᠔ᢔᡥᡝᢩᡷᡪᡦᡝᡕᡛᠯᠩ,ᢣᢆᡗᡌᡃᡗᡛᡘᡛᠯᡧᡱᢤ᠋,Í•Afn•

,±,ÌfIfvfVf‡f",Å,Í•AOpenk@ĽŠú,Ì•^—••û–@,ðŽw'è,µ,Ü,••B •u•í,ÉfIftÅ;Í•A,·,×,Ä,ÌOpenfAfvfŠffÞvf‡f",Å•,'¼"<sup>-</sup>Šú,ª•í,É–³Œø,É,È,è,Ü,••B •u•‰Šú•Ý'è,Å,ÍÅff•A—LŒø,É,·,é,æ,¤ffAfftfð\$f₽,ç-¾Šm,É—v<•,³,ê,Ä,¢,é,Æ,«^ÈŠO,Í•A•,'¼"<sup>-</sup>Šú,𖳌ø,É,µ,Ä,",«,Ü,••B •u•‰Šú•Ý'è,Å,ÍÅff•A–³Œø,É,·,é,æ,¤ffAffvff\$ff₽©,ç-¾Šm,É—v<•,³,ê,Ä,¢,é,Æ,«^ÈŠO,Í•A•,'¼"<sup>-</sup>Šú,ð—LŒø,É,µ,Ä,",«,Ü,••B

$$\begin{split} & (E) \bullet (f) = f (f) = f (f$$

<sup>'2</sup>•®,Â,Ü,Ý,ðŽg,Á,Ä•A'I[ðſìᢔ*}ffffl‰*Ì–¾,é,³•AfRf"fgf‰fX,fġ²#@jÅf(%fÜ,•B fJf‰³<sup>3</sup>'<sup>2</sup>•®,ðŽg—p,µ;**jÄX**fCf**tfW**,ƞ\ffofCfX,̕o—Í,Æ,ÌŠÔ,Å•¶,¶,é‹P"x,Ì,Î,ç,Â,«,ð•╳,·,é,±,∰W,Å<del>,«,</del>ÜA**fBfČfP** [fVf‡f",ðŽg—p,µ,Ä,¢,é•ꕇ•Aɱài,@ÄfØV(ŽÊ•È,G)fjfÉŽ\,-,ć,Æ,«,ÌfIf&3;ç,É•³Šm,ɕČ»,·,é,±,Æ,ª,Å,«,Ü,•B ,Ü,½•A'½,-,Ì3DfAfNfZf*l*%**dfDf**/fQ**t**f€,Å•Ž**!**,<sup>\</sup>Â,·,¬,ÄfvfŒfC,Å,«,È,¢,±,Æ,ª,,è,Ü,••B,·,×,Ä,Ìf`fff"flf<,Å<Ï"™,É–¾,é,³,âfKf"f} 'l,ð•ã,°,ê,ΕAŽ\,<sup>a</sup>–¾,é,-,Ě,èfvfŒfC,µ,â,·,-,È,è,Ü,••B

,Â,Ü,Ý,ðŽg—p,µ,Ä•A'²ŧℱ,ƒ,₺ƒIJƒ‰,ð'I'ð,µ,Ü, •B•Ô•A—ΕA•Â,̃`ƒƒƒ"ƒIJƒ<,ðŒÂ\*ÊŽÉ,Ź%@@,"&,è;Ä3•B
fffWff\fofCfuf%f"fX,**ĺe,Àef%f%%a4fZf%a}**fRf"f**f**ff;ð<-‰»,µ•A, ,ç,ä,éf**Af\ff**f**ff;**fP;Å–¾,é,-'N**-{{a}}èfAf{F}ff;**,µ,Ü,·•B

 $\begin{array}{ll} ,\pm, \mathring{f}IfvfVf\ddaggerf", \eth`I`\eth, \cdot, \acute{e}, \pounds\bullet AWi\"AdD \& \&, \mu, \frac{1}{2}, \pounds, \&, \acute{e}, \pm, \pm, \mathring{A}\bullet \acute{Y}`\pounds; \image & \pounds & \pounds & \\ f\bullet f, : f ff ff \rf ff \rf & ff AB ff & & \\ f\bullet f, : f ff ff ff & & \\ f\bullet f & & \\ f\bullet f & & \\ f\bullet f & & \\ f\bullet f & & \\ f\bullet f & & \\ f\bullet f & & \\ f\bullet f & \\ f\bullet f & \\$ 

 $\bullet \hat{U}^{\bullet} \P, \mu, \frac{1}{2} f J f M f X f P \bullet \dot{Y}^{\bullet} e f \check{S} f X f g \bullet B, \pm, \tilde{I} f \check{S} f X f g, \mathbb{O}, \varsigma \bullet \bullet - \dot{U}, \eth^{\bullet} \check{I} \check{Z} \eth, ^{3}, \tilde{e}, \overset{}{\mathcal{U}}_{\epsilon}, \overset{}{\mathfrak{s}} \bullet \overset{}{\mathcal{V}} \bullet \dot{Y}^{\bullet} e, \overset{}{\mathfrak{s}} \bullet \overset{}{\mathcal{V}} \bullet \overset{}{\mathcal{V} \bullet} \bullet \overset{}{\mathcal{V} \bullet} \bullet \overset{}{\mathcal{V}} \bullet \overset{}{\mathcal{V} \bullet} \overset{}{\mathcal{V}} \bullet \overset{}{\mathcal{V}} \bullet \overset{}{\mathcal{V}} \bullet \overset{}{\mathcal{V}} \bullet \overset{}{\mathcal{V}} \bullet \overset{}{\mathcal{V} \bullet} \overset{}{\mathcal{V} \bullet} \overset{}{$ 

Œ»•Ý,Ì**jʲJý%₀,**ðfJf**≵€**⁴Ý'è,Æ,µ,ĕۑ¶,µ,Ü,.•B•Û'¶,µ,½•Ý**ⅉ€Į́ŕ**ấ≀Łf**Ĭ**ŷſJ\$¥\$₫,É'ljÁ,³,ê,Ü,.•B

 $f\check{S}fXfg, \mathring{A}\times \bullet \acute{Y}`I`\eth, ^3, \hat{e}, \ddot{A}[\not\!\!e, \not\!\!E \not\!\!f X \not\!\!f \not\!\!f \not\!\!s \bullet \acute{Y}`\dot{e}, \eth \bullet \acute{I} \bullet \infty, \mu, \ddot{U}, \bullet B$ 

 $,\cdot,\times,\ddot{A},\dot{I}fIJf\partial \phi hfhfEfFfA\bullet 0\%\times \check{Z}\check{z},\dot{I}\bullet \acute{Y}\dot{}\dot{e},\acute{E}-\beta,\mu,\ddot{U},\cdot\bullet B$ 

f,fjffYCff"fQ,lfh,ð'I'ð,µ,Ü,•B Ž©"®(ÅĬĬ•AWindow\$,fjf©,ç"K•Ø;Èfff"fO•î•ñ,ð'¼•ÚŽó•M,µ,Ü,•B,±,ê,ª•‰Šú•Ý'è,Æ,È,ÁÌÄ,fġfÖ,•BŒÃ,¢Œ^ ,Å,Í•A,±,Ì<@"}Tf[fg,³,ê,Ä,¢,È,¢,±,Æ,ª, ,è,Ü,·,Ì,Å,²'•Ó,-,¾,³,¢•B ^ê"ÊffCff"fO•ûŽඕ½,ĆTF•A•V,µ,¢fifhfEfFfA,Ì'å•"\*ª,ÅŽg—p,³,ê,Ä,¢,ć<KŠi,Å,•B "Æ—§ffffCff"fÜ,½,ĎMT•A^ê•",ÌfnfefFfA,ÅŽg—p,³,ê,Ä,¢,ćŒÃ,¢<KŠi,Å,•B Žw'è,³,ê,Ă,¢,ć•ꕇ,I•A,±,ÌflfvfVf‡f",ð—LŒø,É,µ,Ă,-,¾,³,¢•B

Windows f/XfNfbÉNVIDIAQuickTweak fAfCfRf",ð`ljÁ,µ,Ü,•B ,±,ÌfAfCfRf",ðŽg—p,·,é,Æf€fÝf&f?ê,½Direct3D•AOpenGL•AfIf‰e,ð•Ö—~,Èf]fbff#ffAffbfv [,©,ç'I'ð,µ,Ä,·,Î,â,-"K—p,³,¹,é,±,Æ,ª,Å,«,Ü,•**H**,**H**,**L**,**A**,**\***Åf\$fjfY':è,É–B,·,½‰è-Ê,Ĭf,ŵf•fpfefB] f\_fCfAf•fO,ÉfAfNfZfX,·,é,½,B,Ì•€–Ú,àŠÜ,Ü,ê,Ä,¢,Ü,•B

$$\begin{split} & \text{Windows} f^{A}XfNf \underline{b}^{A} \text{QuickTweakf} \\ \hline \ensuremath{\left[ fefBf \check{S}fefB, \check{E} \mid \mu, \check{e} \noth A fCfRf``, \eth^{i}I^{\cdot}\eth, \mathring{A}, \ll, \ddot{U}, \bullet B \\ \bullet \check{Z} \mid , ^{3}, ^{1}/_{2}, & efAfCfRf``, \eth f\check{S}fXfg, \\ & \odot, c^{i}I^{\cdot}\eth, \\ & \mu \check{E} \\ \end{split}$$

NVIDIA Desktop Manager —LŒø,É,È,è,Ü,.•B NVIDIA Desktop Manager Žg—p,.,é,Æ•ATwinVi£)(ff,f)fY'è,ÌŽg—pŽž,É•AfEfBf''fhfE**Š**G<u>f</u>fGfAfgfQ;ÌfŠfZf''f^ fŠf''fO•A[**f**]**⊕**,È,C,ÌŠg'£ðŽġ`—p,Å,«,Ü,.•B,Ü,½•AD**esktop**er Žg—p,.,é,Æ•A•i•',ÌfffXfNfgfbfv,<sup>a</sup>fTf|• [fg,³,ê,é,½,ß•AfAfvfŠ**f**]**P**Vf‡f**\***ffNfXf**{**}fX,Ì•®—•,É–ð—§,¿,Ü,.•B

[NVIDIA Desktop Manager •Ý'èʃ\_fCfAf•fO,ªŠJ,«,Ü,•B [Desktop Manager •Ý'èʃ\_fCfAf•fO,Å,Í•Af\_fCfAf•fQ;ŠfŠfØfvfVf‡f",âfzfb}Ťġf@•AfAfvfŠfP• [fVf‡f"ŠÇ—••Ý'è,È,Ç•A,·,×,Äjäläædtto@"\Æ•Ý'è,ð•§Œä,Å,«,Ü,•B  $[\bullet \acute{U} \bullet \times f \lor f \bullet f p \texttt{fe} \texttt{fB} \texttt{fAf} \bullet f \texttt{O} \acute{L} \texttt{\&} \texttt{I}^{``} K \texttt{H} \texttt{I} \texttt{J} \delta, \mu, \breve{A} \bullet \breve{I} \bullet X, \delta^{``} K \texttt{P}, \cdot, \acute{e}, \texttt{!}_{2}, \texttt{B}, \acute{E} \bullet A, \pm, \grave{I} f \texttt{f} f C f A f \bullet f O, \delta \bullet \hat{A}, \P, \breve{A} \bullet \breve{I} \bullet X, \delta \bullet \hat{U}^{``} \P, \mu, \ddot{U}, \bullet B \texttt{I} \bullet X, \delta \bullet \check{U} \bullet \texttt{I} \texttt{I} \texttt{I} \bullet X, \delta \bullet \check{U} \bullet \texttt{I} \bullet \texttt{I} \bullet \texttt{$ 

ſſXſŊſþſAſĊſŖſ",ðſŊſŠſbſŊ,µ,½,Ӕ,«,Éſ**Ŀ**ſ\$ſţŶſĴſÅſ•**ſjð**ަ,³,¹,é,©ʻI'ð,Å,«,Ü,•B

Šm"Ff•fb**ffZW**,ðަ/″ĩ•'ަ,ð'I'ð,µ,Ü,•B f′fXfNfþ**f**•fjf,©**,**ç3**D**ڒ ′è,ðff**h**,µ,½,Æ,«,ÉŠm"Ff**ffWf,ZŽ**¦,³,¹,È,¢,æ,¤,É,·,é,É,Í•A,±,ÌfIfvfVf‡f",ðf`fFfbfN,µ,Ä,-,¾,³,¢•B  $f^{A}XfNf [ \bullet f \bullet f j f, \delta 3 D \bullet [ \check{Z} |, \overset{3}{,} \overset{1}{,} \overset{1}{,} ( \star , \bullet \hat{e} \bullet \ddagger, \hat{1} \bullet A, \pm, \hat{1} f I f v f V f \ddagger f^{\prime \prime}, \delta^{\cdot} 1^{\cdot} \delta, \mu, \ddot{U}, \cdot \bullet B$ 

fTf[fg,³,ê,Ä,¢,é•Å'å‰ð'œ''x,æ,è,à'á,¢‰ð'œ''x,ÅŽÀ•s,µ,Ä,fp**él∯©P&ffXf‰fÆf£**•**ã,fÉYCOŽ**,³,¹,ć°Ê'u,ðŒ^'è,µ,Ü,•B

 $-\hat{i}^{\hat{}}(f'f'', \delta \check{Z}g, \acute{A}, \ddot{A} \bullet A \sharp, \dot{f}) \mathfrak{W} X f N f g f b f v, \dot{i}^{\hat{}} \dot{E}' u, \delta'^{2} \bullet @, \mu, \ddot{U}, \cdot \bullet B$ 

 $(E \gg \bullet \acute{Y}, \grave{l} \mbox{\sc d}^{*} \mbox{\sc d}^{*} \m$ 

fAfNfefBfužÈ∲ffofCfX,̕ݒè,ðf**f}∱Kf**Y,Å,«,éfEfBf"fhŽĘµðÜ,,•B

 $TV \bullet o - \acute{I}, \mathring{A} \times \bullet \acute{Y} \check{Z} g - p, {}^{3}, \hat{e}, \ddot{A}, \phi, \acute{e} \times \check{Z}^{\mathbb{R}}, \pounds `n \hat{}^{*} a, \grave{I} \bullet \acute{Y} `\dot{e}, \eth \check{Z}^{!}, \mu, \ddot{U}, \cdot \bullet B$ 

"Á'è,ÌTVo—ÍŒ`Ž®,ðŽw'è, ·, éfEfBjަfjhjË,,ðB

'I'ð,μ,½Œ`Ž®,ð"dŒ'"Š"üŽž,Ì•‰Šú•Ý'è,ɕݒè,μ,Ü,•B fefŒfr,ðfffBfX**f&fŒfŋŒ**•Ú'±,μ,Äf**Rf\*,ħşN**"®,μ,½•ꕇ•A,±,ÌfIfvfVf‡f",ð'I'ð,·,é,±,Æ,Å•A<N"®Žè•‡,Å•\ ަ,³,ê,é,·,×,Ä,Ĭ‰æ–Ê**JffWfZ**²Žg—p,ÌfefŒJf£ÅJ;Ēfæ³,μ,¢Œ Ž®,ÅŠmŽÄ,É•o—Í,³,ê,Ü,••B

-î^@ff 'f'',ðŽg,Á,Ä•ÆŪÌyffXfNfgfbfv,Ì^Ê'u,ð'²•®,μ,Ä,-,¾,³,¢•B
f•f,: '2•®,ðŒë,Á,ÄÆVœ,ª—•,ê,½,èÄk?æ\*È,-,È,Á,½•ꕇ,Í•A,»,Ì,Ü,Ü10
•bŠÔ,¨'Ò,¿,-,¾,³,¢•B‰æ'œ,ªŽ©`'®`'I,É•‰Šú•Y'è,Ĩ`Ê'u,É–B,è,Ü,••B,»,ÌŒã,à,¤^ê`'x'²•®,μ,Ä,-,¾,³,¢•BfffXfNfgfbfv,Ì^Ê'u,ªŒ^,
•bEo‰ß,·,efOKI[``K—fff'f'',ð‰Ÿ,μ,Ä•Ý'è,ð•Û'¶,μ,Ä,-,¾,³,¢•B

 $\times \bullet \acute{Y}, \grave{l} & \& \acute{v} : x, \acute{E}, \ddot{,}, \acute{e} \bullet & \& \check{S} \acute{u} \bullet \acute{Y} : \grave{e}, \grave{l} \cap \acute{E} : u, \acute{E} f f f X f N f g f b f v, \eth - \& \mu, \ddot{U}, \cdot \bullet B$ 

 $,\pm,\hat{e},\varsigma,\hat{l}fRf``f \texttt{\textit{gf}},\check{o}\check{Z}g\_p,\mu,\ddot{A}\texttt{\textit{MAE}Ve},\hat{l}=\overset{3}{4},\acute{e},\overset{3}{\mathcal{A}}EfRf``fgf\%fXfg,\check{o}'^{2}\bullet @,\mu,\ddot{U},\cdot\bullet B$ 

,±,ÌfRf"f₽f҉•ðŽg—p,µ,Ä•MFNÉ"K—p,·,éftffðfBfJkĴ^\_Ê,ð'²•®,µ,Ü,••B DVD ‰f‰æfðbfBfFfffffqf\_,ŕĕ¶,·,é,Æ,«,Í•AftffðBfJfØŠ®'S,É•Ø,é,±,Æ,ð,¨Š©,ß,µ,Ü,••B  $TV \bullet o - \hat{I}, \cdot, \acute{e} \bullet \hat{U}, \hat{I} & a - \hat{E}, \hat{I} & a \\ \bullet \hat{I} & a \\ \bullet \hat{I} &$ 

,±,ê,ç,ÌfRf"f**ġf**•;ðŽg—p,µ,Ä•**,ÉŽj**¶;€;éfrfffI,âDVD‰æ'œ,Ì•iŽ<sub>ċ</sub>,ð'²•®,µ,Ü,••B fRf"f4**f**f,ÅfrfffI,âD**W**bî‰æ,ð•Ä•¶,∙,é,Æ,«,É•A–¾,é,³•AfRf"fgf‰fXfg•A•F'Š•A•Ê"x,ð•**Ê<sup>#</sup>W,∯Ž**?;Å,ᡎ•A•Å"K,ÈfCf•• Ż,<sup>3</sup>,¹,é,±,Æ,ª,Å,«,Ü,••B NVIDIA  $fOf\%ftfBfbffNfHZfbfT, lffKNf+fbfN'\neg``x, ð+Ý'è, \mu, Ü, +B$ 

## fRfAfNf•fbfN'¬''x,ðf•fKfvŽf,qfdÜÅ•B
f•f,**fŠ**f"**f**tfH**•**fX,ÌfNf•fbfN'¬''x,ðf•fKf**ž**%,fµ*f*Ö,Å**B** 

•V, $\mu$ , $\phi fNf$ •fbfNŽü''g•'',Ì•Ý'è,ð''K—p,·, $\dot{e}$ 'O,É'À'è•«,ðfefXfg, $\mu$ ,Ü,••B f•f,: f•ffJĮ,Į•‰Šú•Ý'è,Æ'Ù,È, $\dot{e}$ •V, $\mu$ , $\phi$ •Ý'è,Í•AŠ®'S,É''K—p,·, $\dot{e}$ 'O,ÉfefXfg,ð•s,¤•K—v,ª, ,è,Ü,·•B

fRf"fgff••,ð•Ä,Ñ—LŒø,É,·,é'O,É•A,·,×,Ä,ÌfNf**ðfĎf⊠j®®,@**\*Ä<-•§"I,ÉfOf‰ff**ufÐfhfENF**¥A,̕ČŸ•o,ðŽÀ•s,µ,Ü,•B fffBfXfvf**Æ\$£\_**fv**ft**BlOSfAfbfv**ffg"Å**lOS fCf**ff**W,É•Ø,è'Ö,¦,é,½,Ñ,É•AfŠfZfbfg,ðŽÀ•s,·,é,±,Æ,ð,¨Š©,ß,µ,Ü,•B ^ȉ°,Ìt4winView *f*,[*f*h,©,ç'I'ð,Å,«,Ü,•B

•W•€ •W•€ 'I,È'P^êffBfXfvff∰f@'I'ð,µ,Ü,•BNVI₽Φ£‰ftfBfbfNfX•@fA∯Lfv±f,ኪ,Ä,ަ£ffofCfX,\*1 'ä,Ì,Ý,̕ꕇ,É,Í•A,∰IfðŽg—p,µ,Ä,-,¾,³,¢•B fNf{f'-}f,ᡛh,Å,Í•AI掦fffofCfX,Ì•³Šm,Èſ₿fæfffofCfX,É•o—Í,µ,Ü,•B •...•½fXfpff,ŀfh,Å,Í•AWindow£fXfNfgfbfv,ð•...•½•ûŒü,ÉŽgfftpf&TXŽÅ,ኪ,Ü,•B2 fffBfXfvfŒfC,ð'g,Ý•‡,í,¹,é,±,ÆfÅfBfX≴yÈſŒfC‰æ-Ê,ð•ì,è,Ü,•B •,'¼fXfpf='f,ŀfh,Å,Í•AWindow£fXfNfgfbfv,ð•,'¼•ûŒü,ÉŠg%£ftø¢£CfXŽÅ,Å,«,Ü,•B2 fffBfXfvfŒfC,ð'g,Ý•‡,í,¹,é,±,ÆfÅfBfX≴yÈſŒfC‰æ-Ê,ð•ì,è,Ü,•B [TwinView Standard]-•W•€"I,È'P^êfffBfXfyff∰fØf0°I'ð,μ,Ü,•BNVI₽D¥‰ftfBfbffAffXfvfɕڑ±,μ,Ä,¢,é•∖ ʦfffofCfX,\*ä,Ì,Ý,Ĭ•ꕇ,É,Í•A,∯ÌłðŽg—p,μ,Ü,•B [TwinView Clone]-f,[fh,Å,Í•A2#ffofCfX,É\*#ZfffofCfX,̉æ[,ÊfRfí;³,ê,Ü,•B

[TwinView Horizontal Span]-f,[fh,Å,Í•AWindowstfXfNfgfbfväðŽk/fffofCfX,Å%Ži,ÅÉᡧÜ,••B,ḪÌſ,Å,Í•A2 'ä,ÌfffofCfX,Å'å,«,ŽŠģiǽ+È,ðŒ`•¬,·,é,±,Æ,É,È,è•A'P`êfffBŽX,fty≰ÆÌǢŀÍŽI,ð¢iꕇ,ɕ֗~,Å,••B [TwinView Vertical Span]-f,[fh,Å,Í•AWindowsffXfNfgfbfv;ð)Žk/fffofCfX,Å•cަÉ,ඡ,±,Æ,ª,Å,«,Ü,·•B,±,Ìf,• [fh,Å,Í•A2ì,ÌfffofCfX,Å'å,«,ŽŠ@2€•Ê,ðŒ`•¬,·,ć,±,Æ,Ě,È,è•A'P`êfffBjZX,fiv;f,€,ÈǢŀÍŽí,ð¢•ꕇ,ɕ֗~,Å,·•B

ަfffofCfX,ð'2•®,·,é,<sup>1</sup>⁄2,B,Ì,<sup>3</sup>,Ü,´,ÜŽÈ<del>CC,</del>Ű,<sup>®</sup>•B f,fjfÌfOf%6ftfBfbfN,ðfNfŠfbfN,...éŽÆÆŒ,ÝĴ;Å,«,Ü,,ÌBØf‰ftfBfbfN,ð‰EfNfŠfbfN,·,é,Æ•A•Ú'±,µ,Ä,¢,é•\ TwinView •Ž!•Y 'è, fOf‰ftf**Z**,J;&;Ü,•B

fffofCfX,æ,è,à'á,¢•ꕇ•AfæfofCfX,ÌfffXfNfgfbfv‰æ**fÊ,ÌX,ŠEÆ,G**,·,Æ•AfffXfNfgfbfv,ªŽ©"®"I,Éfpf",µ,Ü,••B fNf**f**f"f,<code>f</code>fh,ðŽg—p,·,é,**ƕAf¢o**fCfX,Å2**Ĭ**¥Z¦fffofCfX,æ,è•,,¢fffXfNfgfbfv‰ð'œ"x,ð<del>Zgffjn**f**CfX,"ÌJ•B-æ%d'</del>œ"x,ª'æ [fVf‡f",ð•s,¤•ꕇ,âfA**fAfXfŘfP**•,Å•×,©,¢•ì‹Æ,ð•s,¤•ꕇ,ɕ֗~,Å,•B ,ðfIft,É,µ,Ä,-,¾,³,¢•B,±,¤,·,é,±,Æ,Å•A‰¼'zfffXfNfgfbfv,ð"C^Ó,Ì^Ê'u,É•³Šm,É**4ïÆÅ'#∰%**\*«,Ü,••B,±,Ì‹@"\ [fNf**t**f"fffofCfX,'n¼'zfffXfNfgfbfv,ð<del>fHM£Øf∯</del>f;čðì'I`ð,µ,Ä,¢,é•ê**2**‡f**f**#ðf£fX,ÌŽ©"®Ĵpf"‹@"\

, ͕AfvfſŒff&fVf‡f'',ð•s,¤•ꕇ,âfA**fv/fŠff**P,Å•×,©,¢•ì<Æ,ð•s,¤•ꕇ,ɕ֗~,Å,••B ,ð—LŒø,Ë,·,é,Æ•AŒ»•Ý'I'ð,³,ê,Å,¢,éfffBfXfvfŒfC•ã,ÅŒ»•Ý,Ìfpf''´Ê'u,ªf•fbfN,³,ê,Ü,••B,±,¤,.,é,±,Æ,Å•A‰¼'zfffXfNfgfbfv,ð''( ,±,Ì<@''\

•ަ‰Âţ;`lÌŠO,ĦŦſX,ð"®,©,,,Æ•AŒ<•†Ž¦‰&•Ê,ª'å,«,ÈfţfXfNfgfb**ž**i,**3 à**;ṫi,Ì•BÉ•\ ,±,l<@,`ð—LŒő,E,,,ć,Æ!¶77BfXfvfŒfC,ð•ţ,1,1,%Z;—F 棕@,æ,ë,à`å,«,ËftfXfNfgfbfv,ð•Ý'è,Å,«,Ü,•B TwinView fXfpff;lfh,I‰¼zftfXfNfgfbfv-@Œø,E,E,è,Ü,•B •o—Í,ɕڑ±,³,ê,Ä,¢,é•o—ÍfffofCfX,ð•Ý'è,Å,«,Ü,·•B fNfff'f,ŀfh,ðŽg—p,µ,Ä,¢,é,Æ,«,ĚfOf‰ftfBfbfN,ðfNfŠfbfN,'Î**‰Æ∱Qf1‰jítyÆfþf]Nf,Ì&** TwinView `æ2 fffofCfX•Ý'è,IfOf‰ft**Z**BfbfN•\  $fY \label{eq:rescaled} fY \label{eq:rescaled} fY \label{eq:rescale$ 

 $frfffI \& a - \hat{E} \bullet \tilde{a}, \hat{A} \check{S} g' \check{a}, \cdot, \acute{e} - \check{I}^{*} a, \eth, \pm, \pm, \hat{A}^{*} I' \check{\partial}, \mu, \ddot{U}, \cdot \bullet B - \check{I}^{*} a, \eth' I' \check{\partial}, \mu, \frac{1}{2}, \varsigma \bullet A \\ \& \circ I \cdot \check{\partial}, \mu, \frac{1}{2} \bullet B, \hat{A}, \ddot{U}, \acute{Y}, \eth' \bullet B, (\Box, \dot{Y}, \eth' \bullet B) - \check{I}^{*} a, \eth' \check{D}^{*} a, \vartheta' I' \check{\partial}, \mu, \frac{1}{2}, \varsigma \bullet A \\ \& \bullet I \cdot \check{D}, \mu, \frac{1}{2} \bullet B, (\Box, \dot{Y}, \eth' \bullet B) - \check{I}^{*} a, \vartheta' I' \check{\partial}, \mu, \frac{1}{2}, \varsigma \bullet A \\ \& \bullet I \cdot \check{D}, \mu, \frac{1}{2} \bullet B, (\Box, \dot{Y}, \eth' \bullet B) - \check{I}^{*} a, \vartheta' I' \check{\partial}, \mu, \frac{1}{2} \bullet B \\ \& \bullet I \cdot \check{D}, \mu, \frac{1}{2} \bullet B, (\Box, \dot{Y}, \eth' \bullet B) - \check{I}^{*} a, \vartheta' I' \check{\partial}, \mu, \frac{1}{2} \bullet B \\ \& \bullet I \cdot \check{D}, \mu, \frac{1}{2} \bullet B, (\Box, \dot{Y}, \eth' \bullet B) - \check{I}^{*} a, \vartheta' I' \check{\partial}, \mu, \frac{1}{2} \bullet B \\ \& \bullet I \cdot \check{D}, \mu, \frac{1}{2} \bullet B, (\Box, \dot{Y}, \eth' \bullet B) - \check{I}^{*} a, \vartheta' I' \check{\partial}, \mu, \frac{1}{2} \bullet B \\ \& \bullet I \cdot \check{D}, \mu, \frac{1}{2} \bullet B, (\Box, \dot{Y}, \eth' \bullet B) \\ \& \bullet I \cdot \check{D}, \mu, \frac{1}{2} \bullet B, (\Box, \dot{Y}, \eth' \bullet B) - \check{I}^{*} a, \vartheta' I' \check{\partial}, \mu, \frac{1}{2} \bullet B \\ \& \bullet I \cdot \check{D}, \mu, \frac{1}{2} \bullet B, (\Box, \dot{Y}, \bullet B) \\ \end{split}$ 

 $`I`{\eth}, \mu, {}^{l}\!{}_{2}frfffI\bullet\ddot{A}\bullet \P\% \And -\hat{E}, \check{I}^{\hat{e}}\bullet ""\bullet^{a}, \eth \check{S}g`{\aa}, \ddot{U}, {}^{l}\!{}_{2}, \check{I}\bullet k\bullet \lnot, \mathring{A}, «, \ddot{U}, \bullet B$ 

frfffI,ðftf<fX**[f]\ff**Š**h**,ŕĕ¶,·,**Ž**†fffofCfX,ð'I'ð,µ,Ü,•B

 $,\pm, \mathbf{\hat{l}}fIfvfVf \ddagger f``, \mathbf{\delta} \\ - L \\ \mathbf{E} \phi, \mathbf{\hat{e}}, \mathbf{\hat{e}}, \mathbf{\hat{e}}, \mathbf{\hat{f}} \mathbf{\hat{f}}, \mathbf{\hat{f}} \mathbf{\hat{f}}, \mathbf{\hat{f}} \mathbf{\hat{f}}, \mathbf{\hat{f}} \mathbf{\hat{f}}, \mathbf{\hat{f}} \mathbf{\hat{f}}, \mathbf{\hat{f}} \mathbf{\hat{f}}, \mathbf{\hat{f}}, \mathbf{\hat{f$ 

[f€"ä,à"<sup>−</sup>Žž,Éf**R**ff;Åg≰•Ü,.•B ,±,ÌfIfvfVf‡f",ð—ĽŒ**∮fftfætfÆf**fRf"fg**ff•f**y**t**fW,Ìf**¥f**€Rf"fg**ff•**,ÉfŠf"fN,·,é,Ì,Å•Aftft**{f¾f1NjfŠ**fX,ÌfY• ,ÉfAfNfZfX, .,é,É,Í•A,»,ÌŽž"[f'ÅfNf,⁰—LŒø,É,È,Á,Ä,¢,ć•K—v,ª, ,è,Ü,.•B ,±,Ì∦f′J°,ðfNfŠfbfN, .,é,Æ•ATwiŋN¢W'f,Įfh,Å'I'ð,Å,«,ć•,"x,Èfrf∰I&@NfZfX,Å,«,Ü,.•B,±,ê,ç,Ì‹@"\  $[fW,^{a}-\bullet,\hat{e},\acute{e},\acute{e},\acute{a}, ,\acute{e},\acute{e},\acute{I},\ddot{U},\acute{A}, !/\check{Z}_{!},\bullet \ ,\pm,\dot{I}fIfvfVf \ddagger f', \eth - LEø, \notin fo \notin gfEfFfA, Å <-\bullet \ ''I, \acute{e}fXfJX J'' fO, ^*\check{Z}g-p, ^3, \hat{e}, \ddot{U}, \cdot \bullet B, \pm, \dot{I}fIfvfVf \ddagger fC f \bullet A frfffI$